# Chapter 6 Maintenance

This chapter describes how to use the maintenance features of your RangeMax 240 Wireless Router WPNT834. These features can be found by clicking on the **Maintenance** heading in the main menu of the browser interface.

## **Viewing Wireless Router Status Information**

The Router Status menu provides status and usage information. From the main menu of the browser interface, click **Maintenance**, then select **Router Status** to view the Router Status screen, shown below.

| Account Name       | WPNT834              |
|--------------------|----------------------|
| Firmware Version   | V1.0_24 NA           |
| Internet Port      |                      |
| MAC Address        | 00:0f:b5:cc:02:a3    |
| IP Address         | 10.1.32.45           |
| DHCP               | DHCP Client          |
| IP Subnet Mask     | 255.255.255.0        |
| Domain Name Server | 10.1.1.6<br>10.1.1.7 |
| LAN Port           |                      |
| MAC Address        | 00:0f:b5:cc:02:a2    |
| IP Address         | 192.168.1.1          |
| DHCP               | On                   |
| P Subnet Mask      | 255.255.255.0        |
| Wireless Port      |                      |
| Name (SSID)        | NETGEAR              |
| Region             | United States        |
| Channel            | 3 (P)+7 (S)          |
| Mode               | Up to 240 Mbps       |
| Wireless AP        | ON                   |
| Broadcast Name     | ON                   |

### Figure 6-1

This screen shows the following parameters:

| Field              | Description                                                                                                    |
|--------------------|----------------------------------------------------------------------------------------------------|
| Account Name       | This field displays the Host Name assigned to the router.                                                                                                    |
| Firmware Version   | This is the version of the current software the router is using. This will change if you upgrade your router.                                                                                                    |
| Internet Port      | These parameters apply to the Internet (WAN) port of the router.                                                                                                    |
| MAC Address        | This field displays the Media Access Control address, the physical address, being used by the Internet (WAN) port of the router.                                                                                     |
| IP Address         | This field displays the IP address being used by the Internet (WAN) port<br>of the router. If no address is shown, or is 0.0.0.0, the router cannot<br>connect to the Internet.                                      |
| DHCP               | If set to None, the router is configured to use a fixed IP address on the WAN.<br>If set to DHCP Client, the router is configured to obtain an IP address                                                            |
|                    | dynamically from the ISP.                                                                                                    |
| IP Subnet Mask     | This field displays the IP Subnet Mask being used by the Internet (WAN) port of the router. For an explanation of subnet masks and subnet addressing, see "Internet Networking and TCP/IP Addressing" in Appendix B. |
| Domain Name Server | This field displays the Domain Name Server addresses being used by the router. A Domain Name Server translates human-language URLs, such as http://www.netgear.com, into IP addresses.                               |
| LAN Port           | These parameters apply to the Local (LAN) port of the router.                                                                                                    |
| MAC Address        | This field displays the Media Access Control addres, the physical address, being used by the LAN port of the router.                                                                                                 |
| IP Address         | This field displays the IP address being used by the Local (LAN) port of the router. The default is 192.168.1.1                                                                                                    |
| DHCP               | Identifies if the router's built-in DHCP server is active for the LAN attached devices.                                                                                                    |
| IP Subnet Mask     | This field displays the IP Subnet Mask being used by the Local (LAN) port of the router. The default is 255.255.255.0                                                                                                |

Table 6-1.Wireless Router Status Fields

| Field          | Description                                                                                                    |
|----------------|----------------------------------------------------------------------------------------------------|
| Wireless Port  | These parameters apply to the Wireless port of the router.                                                                                                    |
| Name (SSID)    | This field displays the wireless network name (SSID) being used by the wireless port of the router. The default is NETGEAR.                                                                                                    |
| Region         | This field displays the geographic region where the router being used. It may be illegal to use the wireless features of the router in some parts of the world.                                                                                             |
| Channel        | Identifies the channel of the wireless port being used. See "Wireless<br>Communications" in Appendix B for the frequencies used on each<br>channel. In "Up to 240 Mbps" mode, there are two channels: a primary<br>channel (P) and a secondary channel (S). |
| Mode           | Indicates the router communication mode: 802.11g and 802.11b, 802.11g only, Up To 126 Mbps, or Up To 240 Mbps.                                                                                                    |
| Wireless AP    | Indicates if the Router Radio feature of the Router is enabled. If not enabled, the Wireless LED on the front panel will be off.                                                                                                    |
| Broadcast Name | Indicates if the router is broadcasting its SSID                                                                                                    |

| Table 6-1. | Wireless Router Status | Fields (continued) |
|------------|------------------------|--------------------|
|            | The block here black   |                    |

Click on the **Connection Status** button to display the connection status, as shown below.

| P Address       | 10.1.32.157   |
|-----------------|---------------|
| Subnet Mask     | 255.255.255.0 |
| )efault Gateway | 10.1.32.13    |
| NS Server       | 10.1.1.7      |

### Figure 6-2

This screen shows the following statistics:.

| Table 6-2: | Connection | Status Items |
|------------|------------|--------------|
|            |            |              |

| Item            | Description                                                                             |
|-----------------|-----------------------------------------------------------------------------------------|
| IP Address      | The WAN (Internet) IP Address assigned to the router.                                   |
| Subnet Mask     | The WAN (Internet) Subnet Mask assigned to the router.                                  |
| Default Gateway | The WAN (Internet) default gateway the router communicates with.                        |
| DNS Server      | The IP address of the DNS server which provides network name to IP address translation. |

Click the **Show Statistics** button to display router usage statistics, as shown below.

| Port | Status      | TxPkts | RxPkts | Collisions | Tx B/s | Rx B/s | Up Time      |
|------|-------------|--------|--------|------------|--------|--------|--------------|
| WAN  | STATIC      | 2242   | 22821  | 0          | 0      | 0      | 00:00:00     |
| LAN  | 100M/Full   | 4869   | 4247   | 0          | 988    | 21     | 05:33:33     |
| WLAN | 54M/240M    | 1044   | 0      | 0          | 3      | 0      | 04:58:45     |
| F    | oll Interva | 1:     | 5      | (secs)     |        | 5      | Set Interval |

### Figure 6-3

This screen shows the following statistics:

 Table 6-3:
 Router Statistics Items

| ltem           | Description                                                                                      |
|----------------|--------------------------------------------------------------------------------------------------|
| System Up Time | The amount of time since the router was last restarted.                                          |
| Port           | The statistics for the WAN (Internet) and LAN (local) ports. For each port, the screen displays: |
| Status         | The link status of the port.                                                                     |
| TxPkts         | The number of packets transmitted on this port since reset or manual clear.                      |
| RxPkts         | The number of packets received on this port since reset or manual clear.                         |
| Collisions     | The number of collisions on this port since reset or manual clear.                               |
| Tx B/s         | The current transmission (outbound) bandwidth used on the WAN and LAN ports.                     |
| Rx B/s         | The current reception (inbound) bandwidth used on the WAN and LAN ports.                         |

| Item          | Description                                                                  |
|---------------|------------------------------------------------------------------------------|
| Up Time       | The time elapsed since this port acquired the link.                          |
| Poll Interval | Specifies the intervals at which the statistics are updated in this window.  |
| Set Interval  | Enter a time and click the Set Interval button to set the polling frequency. |

| Table 6-3: | Router Statistics Items | (continued) |
|------------|-------------------------|-------------|
|            |                         |             |

## Viewing a List of Attached Devices

The Attached Devices menu contains a table of all IP devices that the router has discovered on the local network. From the main menu of the browser interface, under the Maintenance heading, select **Attached Devices** to view the table, shown below.

| ¥ | IP Address  | Device Name | MAC Address       |
|---|-------------|-------------|-------------------|
| 1 | 192.168.0.2 | emachine    | 00:48:54:8d:d7:d3 |

### Figure 6-4

For each device, the table shows the IP address, NetBIOS Host Name or Device Name (if available), and Ethernet MAC address. To force the router to look for attached devices, click the **Refresh** button.

**Note:** If the router is rebooted, the table data is lost until the router rediscovers the devices.

## **Configuration File Management**

The configuration settings of the WPNT834 router are stored within the router in a configuration file. This file can be saved (backed up) to a user's PC, retrieved (restored) from the user's PC, or cleared to factory default settings.

From the main menu of the browser interface, under the Maintenance heading, select the **Backup Settings** heading to bring up the menu shown below.

| ocurrys c       | Backup                        |        |
|-----------------|-------------------------------|--------|
| Save a copy o   | f current settings<br>Back Up |        |
| Restore saved   | settings from file            | Browse |
| Revert to facto | bry default settings          |        |

#### Figure 6-5

Three options are available, and are described in the following sections.

### **Backing Up and Restoring the Configuration**

The Restore and Backup options in the Settings Backup menu allow you to save and retrieve a file containing your router's configuration settings.

To save your settings, click the **Back Up** button. Your browser will extract the configuration file from the router and will prompt you for a location on your computer to store the file. You can give the file a meaningful name at this time, such as pacbell.cfg.

To restore your settings from a saved configuration file, enter the full path to the file on your computer or click the **Browse** button to browse to the file. When you have located it, click the **Restore** button to send the file to the router. The router will then reboot automatically.

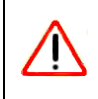

Warning: Do not interrupt the reboot process.

### **Erasing the Configuration**

It is sometimes desirable to restore the router to the original default settings. This can be done using the Erase function, which restores all factory settings. After an erase, the router's username is **admin**, the password is **password**, the LAN IP address is192.168.1.1, and the router's DHCP server is enabled.

To erase the configuration, click the **Erase** button.

To restore the factory default configuration settings without knowing the login password or IP address, you must use the Default Reset button on the rear panel of the router. See "Restoring the Default Configuration and Password" on page 7-7.

## **Upgrading the Router Software**

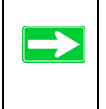

**Tip:** To ensure you are always using the latest firmware, enable the Firmware Upgrade Assistant feature so that the router will automatically detect a new version of the firmware on the Internet and alert you to its availability.

This screen appears at login unless you check Do Not Display This Message Again and click Yes.

| The router<br>Internet. | can Auto Detect New Version of Firmware on the |
|-------------------------|------------------------------------------------|
| Do You Wa               | nt to Start the Detection Now?                 |
| Do not l                | Display This Message Again                     |

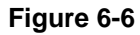

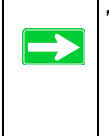

**Tip:** Before upgrading the router software, use the router backup menu to save your configuration settings. A router upgrade may revert the router settings back to the factory defaults. If so, after completing the upgrade, you can restore your settings from the backup.

The routing software of the WPNT834 router is stored in FLASH memory, and can be upgraded as new software is released by NETGEAR. Upgrade files can be downloaded from the NETGEAR Web site. If the upgrade file is compressed (.ZIP file), you must first extract the file before sending it to the router. The upgrade file can be sent to the router using your browser.

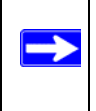

**Note:** The Web browser used to upload new firmware into the WPNT834 router must support HTTP uploads. NETGEAR recommends using Microsoft Internet Explorer or Netscape Navigator 3.0 or above.

From the main menu of the browser interface, under the Maintenance heading, select the **Router Upgrade** link to display the menu shown below.

| Check for New Version from the Internet Check Check for New Version Upon Log-in Locate and Select the Upgrade File from your Hard Disk: |   | Router Upgrade                                          |
|----------------------------------------------------------------------------------------------------|---|---------------------------------------------------------|
| ☑ Check for New Version Upon Log-in                                                                                                    | _ | Check for New Version from the Internet                 |
| Locate and Select the Upgrade File from your Hard Disk:                                                                                 |   | Check for New Version Upon Log-in                       |
|                                                                                                    | _ | Locate and Select the Upgrade File from your Hard Disk: |
| Browse                                                                                                    | _ | Browse                                                  |
| Upload Cancel                                                                                                    |   | Upload Cancel                                           |

#### Figure 6-7

To upload new firmware:

- **1.** Click the **Check** button to download and unzip (if the download file is a .zip file) the new software file from NETGEAR.
- 2. Click the **Browse** button and browse to the location of the upgrade file.
- 3. Click Upload.

|  | Warning: When uploading software to the WPNT834 router, it is important not to |  |
|--|--------------------------------------------------------------------------------|--|
|  | interrupt the Web browser by closing the window, clicking a link, or loading a |  |
|  | new page. If the browser is interrupted, it may corrupt the software. When the |  |
|  | upload is complete, your router will automatically restart. The upgrade        |  |
|  | process typically takes about one minute.                                      |  |

In some cases, you may need to reconfigure the router after upgrading.

## Changing the Administrator Password

**Tip:** Before changing the router password, use the router backup utility to save your configuration settings. If after changing the password, you forget the new password you assigned, you will have to reset the router back to the factory defaults to be able to log in using the default password of **password**. This means you will have to restore all the router configuration settings. If you ever have to reset the router back to the factory defaults, you can restore your settings from the backup.

The default password for the router's Web Configuration Manager is **password**. NETGEAR recommends that you change this password to a more secure password.

From the main menu of the browser interface, under the Maintenance heading, select Set Password to bring up the menu shown below.

| Set Password        |  |  |  |
|---------------------|--|--|--|
|                     |  |  |  |
| Old Password        |  |  |  |
| New Password        |  |  |  |
| Repeat New Password |  |  |  |
| Apply Cancel        |  |  |  |

#### Figure 6-8

To change the password, first enter the old password, then enter the new password twice. Click **Apply**.